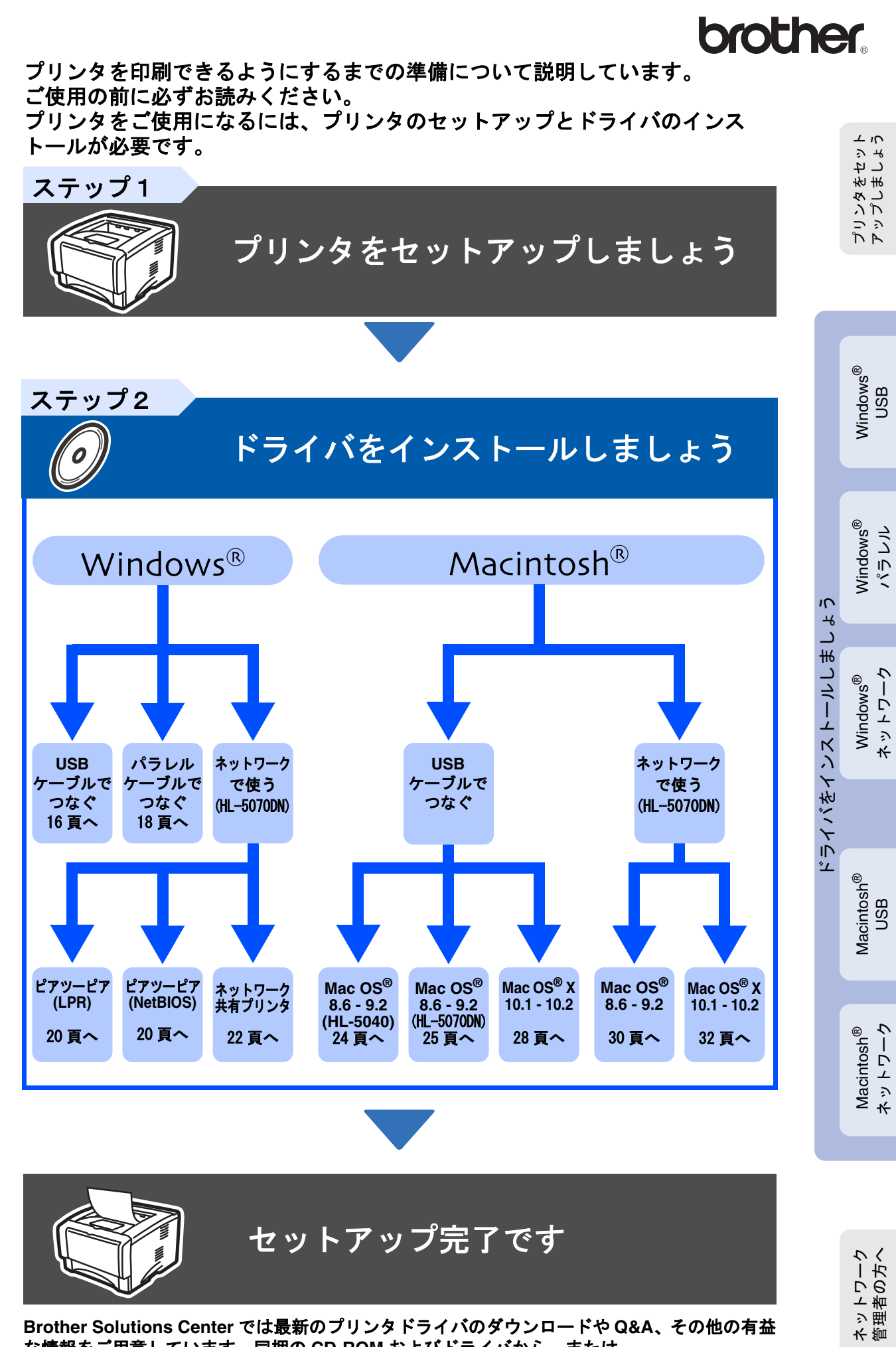

な情報をご用意しています。同梱の CD-ROM およびドライバから、または http://solutions.brother.co.jp にアクセスしてご利用ください。 この「クィックセットアップガイド」およびプリンタ本体に同梱されている CD-ROM は なくさないように注意し、いつでも手にとってご覧になれるように保管してください。

# 安全にお使いいただくために

## お使いになる前の注意事項

このたびは本機をお買い上げいただきまして誠にありがとうございます。 このクイックセットアップガイドは、お客様や他の人々への危害や財産への損害を未然に防ぎ 本製品を安全にお使いいただくために、守っていただきたい事項を示しています。 その表示と図記号の意味は次のようになっています。内容をよく理解してから本文をお読みください。

この表示を無視して、誤った取り扱いをすると、人が死亡または重症を負う可 警告 能性がある内容を示しています。 この表示を無視して、誤った取り扱いをすると、人が傷害を負う可能性が想定 注意 される内容および物的損害のみの発生が想定される内容を示しています。

本書で使用している絵文字の意味は次のとおりです。

| $\bigcirc$  | 特定しない禁止<br>事項 |   | 分解して<br>ません | てはいけ       |     | 水に濡らし<br>いけません | っては<br>゚ぃ |          | 火気に近づけて<br>はいけません |
|-------------|---------------|---|-------------|------------|-----|----------------|-----------|----------|-------------------|
| 0           | 特定しない義務行      | 為 |             | 電源プラ<br>さい | グを抜 | いてくだ           | •         | アース<br>い | をつないでくださ          |
| $\triangle$ | 特定しない危険通      | 告 |             | 感電の危       | 険があ | ります            |           | やけど      | の危険があります          |

- ■本書の内容につきましては万全を期しておりますが、お気づきの点がございましたら、お客様相談窓口 052-824-3378 へご連絡ください。
- CD-ROM、クイックセットアップガイド等、付属品を紛失した場合は、お買い上げの販売店へ申し出 ていただければ購入できます。

ご使用の前に、次の「警告・注意・お願い」をよくお読みいただき、正しくご使用ください。

### ■電源について

火災や感電、やけどの原因になります。

|                                                   |                                                                                                    | 警告                                                  |                                                             |
|---------------------------------------------------|----------------------------------------------------------------------------------------------------|-----------------------------------------------------|-------------------------------------------------------------|
| 電源は AC100V 、50Hz また<br>は 60Hz でご使用ください。           | 国内のみでご使用くださ<br>い。海外ではご使用になれ<br>ません。                                                                                                    | ぬれた手で電源コードを抜<br>き差ししないでください。                        | 電源コードを抜くときは、<br>コードを引っぱらずにプラ<br>グの本体(金属でない部<br>分)を持って抜いてくださ |
| AC100V                                            | Ett of the state of the state o |                                                     |                                                             |
| 電源コードの上に重い物を<br>のせたり、引っぱったり、<br>束ねたりしないでくださ<br>い。 | タコ足配線はしないでください。                                                                                                    | 保護接地線のない延長用<br>コードを使用しないでくだ<br>さい。保護動作が無効にな<br>ります。 |                                                             |
|                                                   |                                                                                                    | $\bigotimes$                                        |                                                             |

## ▲ 警告

#### 必ず接地接続を行ってください。

万一漏電した場合の感電防止や外部からの電圧(雷など)がかかったとき本機を守るため、アース線を接地してください。 接地接続は必ず電源コードをコンセントにつなぐ前に行ってください。又、接地接続を外す場合は、必ず電源スイッチ を切り、電源コードをコンセントから抜いて行ってください。

#### 接続するところ

- 例)・電源コンセントのアース端子
  - ・銅片などを 65cm 以上地中に埋めたもの
  - ・設置工事(第3種)が行われている設置端子

#### 絶対に接地してはいけないところ

- ・電話専用アース線
- ・避雷針

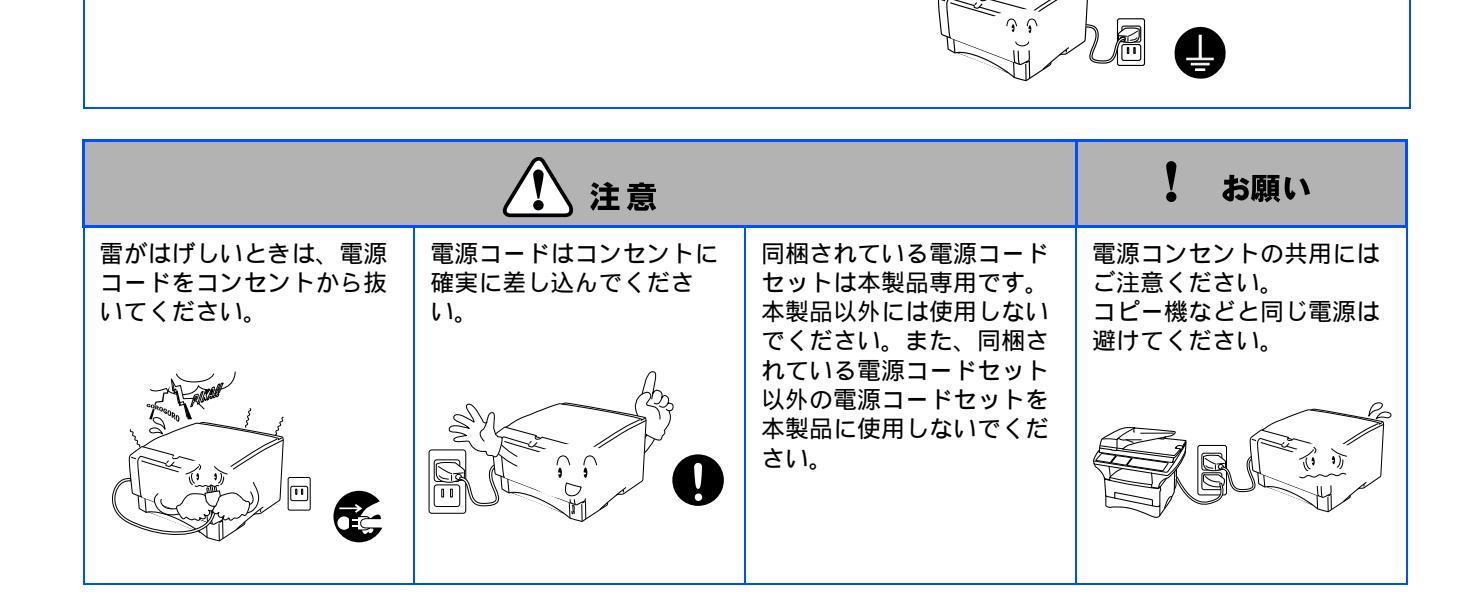

### ■このような場所に置かないで

以下の場所には設置しないでください。故障や変形、火災の原因となります。

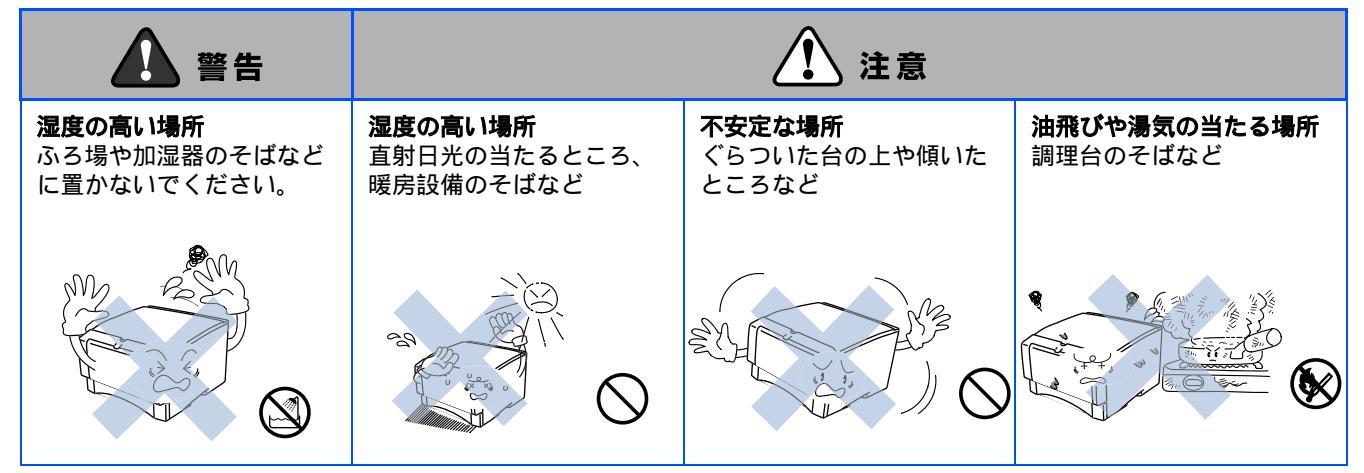

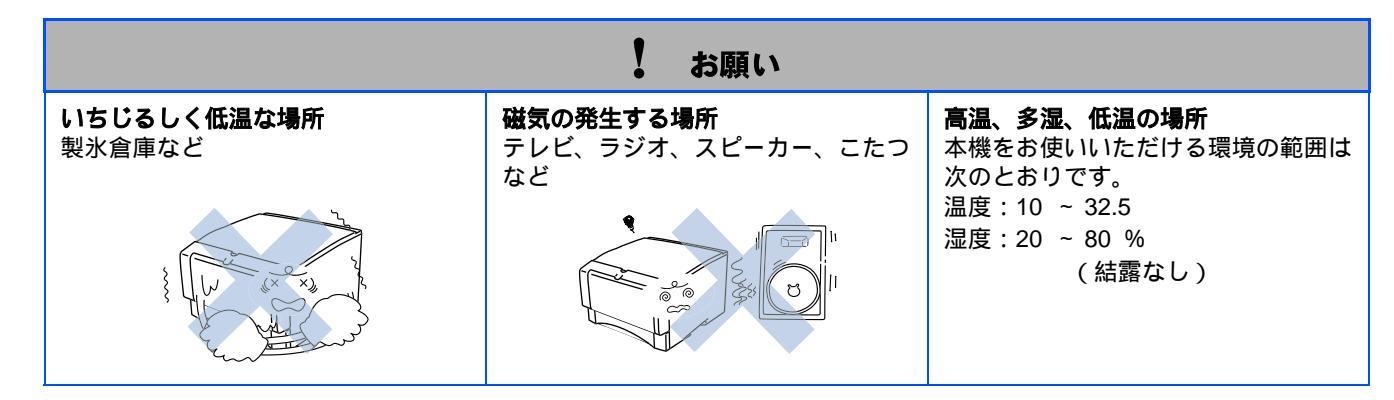

|                                                                | ! お願い                                                                 |                                                                                                    |
|----------------------------------------------------------------|-----------------------------------------------------------------------|----------------------------------------------------------------------------------------------------|
| <b>壁のそば</b><br>このプリンタを正しく使用し性能を維<br>持するために設置スペースを確保して<br>ください。 | <b>傾いたところ</b><br>水平な机、台の上に設置してくださ<br>い。傾いたところに置くと正常に動作<br>しない場合があります。 | <ul> <li>急激に湿度が変化する場所</li> <li>風が直接あたる場所</li> <li>(クーラー、換気口など)</li> <li>ホコリ、鉄粉や振動の多い場所</li> <li>換気の悪い場所</li> </ul> |
|                                                                | 62.9                                                                  | ・揮発性可燃物やカーテンに近い場所<br>・じゅうたんやカーペットの上                                                                                |

### ■もしもこんなときには

下記の状況でそのまま使用すると火災、感電の原因となります。必ず電源コードをコンセントから 抜いてください。

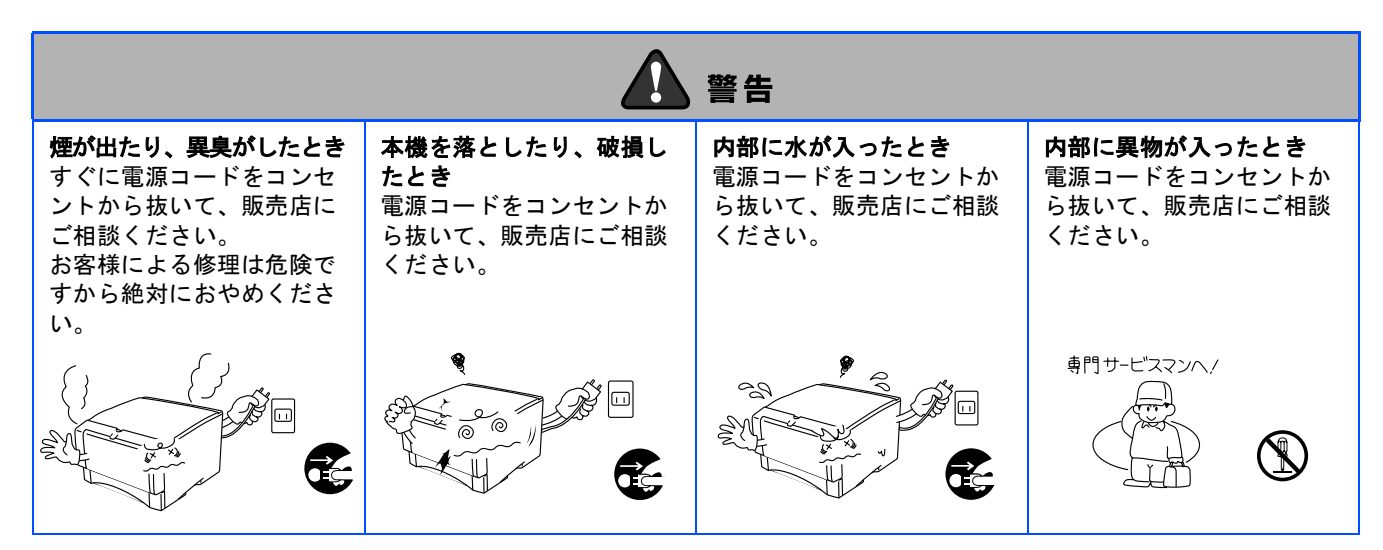

### ■その他のご注意

故障や火災、感電、けがの原因となります。

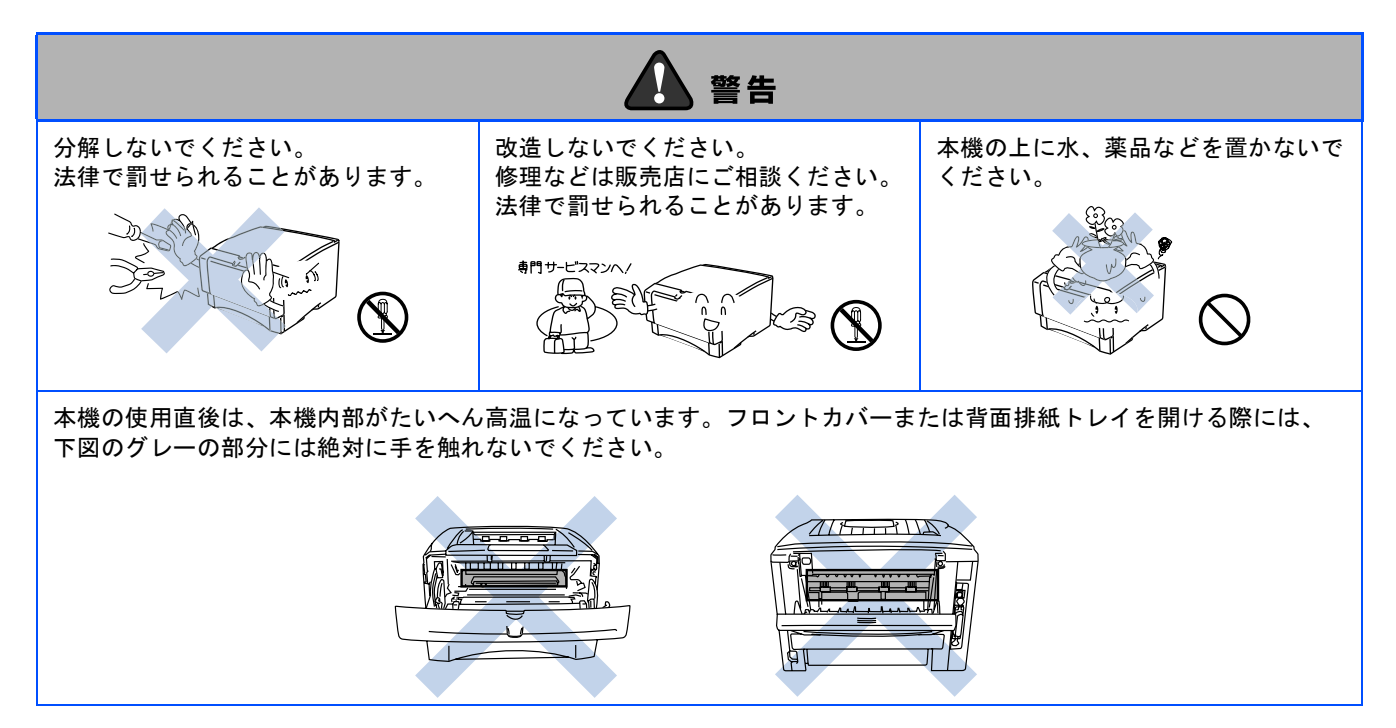

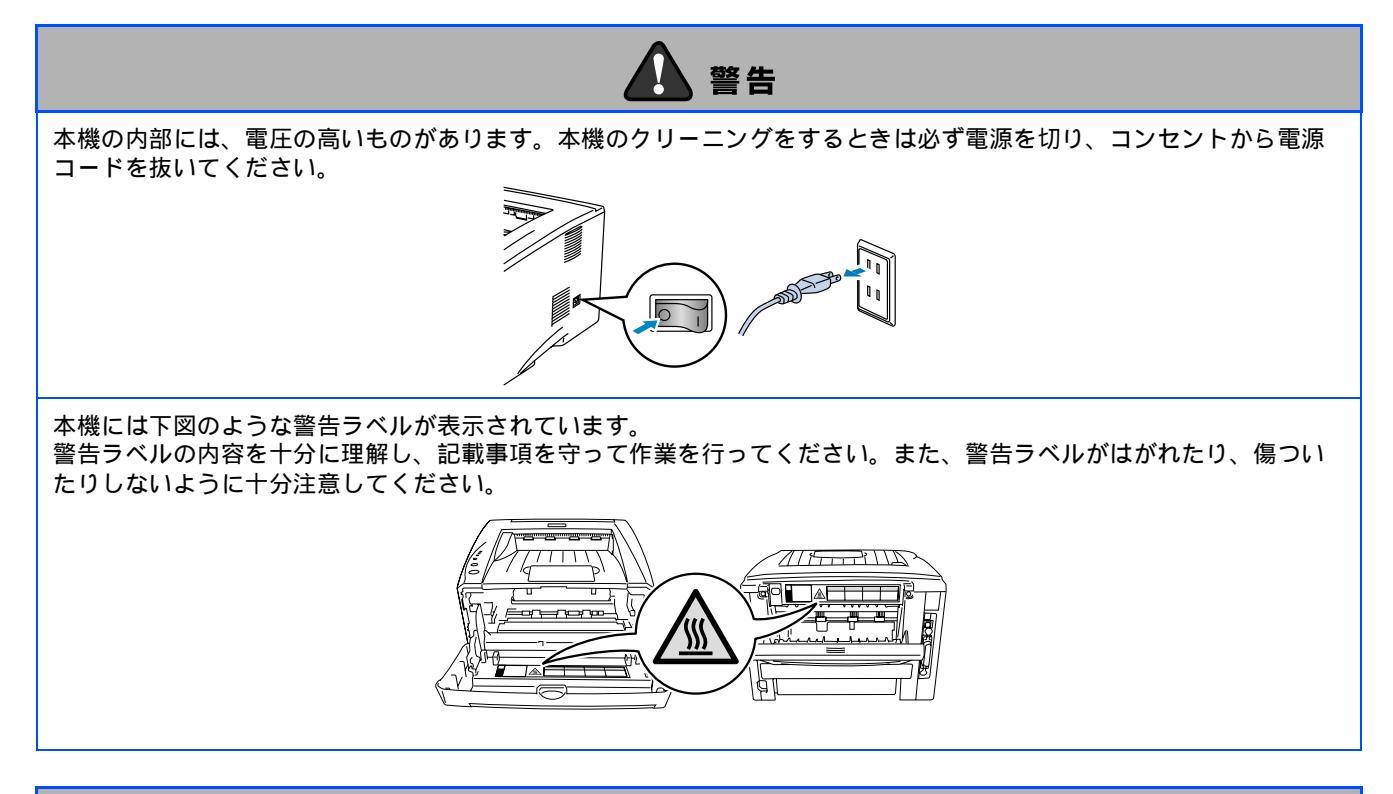

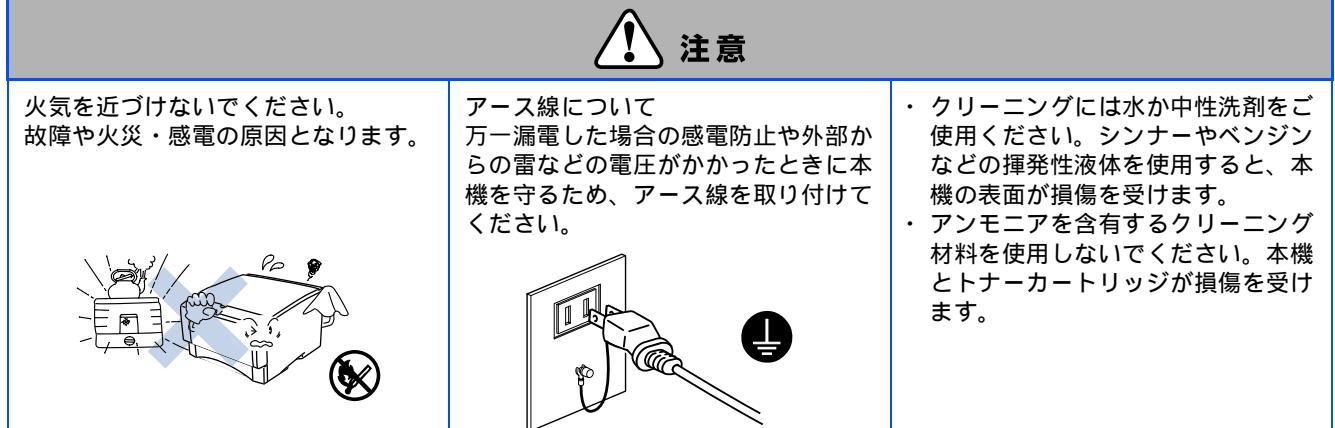

|                                              | ! お願い                                |                               |
|----------------------------------------------|--------------------------------------|-------------------------------|
| 落下、衝撃を与えないでください。                             | 動作中に電源コードを抜いたり、開閉<br>部を開けたりしないでください。 | 本機の上に重い物を置かないでください。           |
|                                              |                                      | E                             |
| 室内温度を急激に変えないでくださ<br>い。装置内部が結露するおそれがあり<br>ます。 | 指定以外の部品は使用しないでくださ<br>い。              | 本機に貼られているラベル類ははがさ<br>ないでください。 |
|                                              |                                      |                               |

# 本書で使われている記号および表記について

本文中では、記号および商標について、以下のように表記しています。

### ■記号について

| $\bigwedge$ | 本機をお使いになるにあたって、厳守していただきたいことがらを説明しています。        |
|-------------|-----------------------------------------------|
| $\bigcirc$  | 本機をお使いになるにあたって、注意していただきたいことがらを説明しています。        |
|             | 本機の操作手順に関する補足情報を説明しています。                      |
|             | 取扱説明書およびネットワーク取扱説明書の参照していただきたい章をご紹介して<br>います。 |

### ■商標について

「brother」のロゴはブラザー工業株式会社の登録商標です。

Windows<sup>®</sup> 98 の正式名称は、Microsoft<sup>®</sup> Windows<sup>®</sup> 98 operating system です。

Windows<sup>®</sup> 2000 Professional の正式名称は、Microsoft<sup>®</sup> Windows<sup>®</sup> 2000 Professional operating system です。(本文中では Windows<sup>®</sup> 2000 と表記しています。)

Windows<sup>®</sup> Me の正式名称は、Microsoft<sup>®</sup> Windows<sup>®</sup> Millennium Edition operating system です。 Windows NT<sup>®</sup> Workstation 4.0 の正式名称は、Microsoft<sup>®</sup> Windows NT<sup>®</sup> Workstation operating system Version 4.0 です。(本文中では Windows NT<sup>®</sup> と表記しています。)

Windows<sup>®</sup> XP の正式名称は、Microsoft<sup>®</sup> Windows<sup>®</sup> XP operating system です。

本文中では、OS の名称を略記しています。

Microsoft、Windows は、米国 Microsoft Corporation の米国およびその他の国における登録商標です。 Apple、Macintosh、iMac、LaserWriter、AppleTalk は、アップルコンピュータ社の登録商標です。 UNIX は、X/Open Company Ltd. がライセンスしている米国およびその他の国における登録商標です。 Adobe PostScript<sup>®</sup>、PostScript3<sup>TM</sup> は、アドビシステムズ社の登録商標です。

NetWare は、米国ノベル社の米国における登録商標です。

NetBIOS は、International Business Machines Corporation の商標であり、IBM はその登録商標です。 ENERGY STAR は、米国における登録商標です。

本書に記載されているその他の会社名および製品名は、各社の商標または登録商標です。

Linux は、Linus Torvaldsの米国およびその他の国における商標または登録商標です。

### ■編集ならびに出版に関するご注意

■本書はブラザー工業株式会社の監督下に、最新の製品および仕様を対象として編集されました。

■ブラザー工業は本書に掲載された仕様ならびに資料を予告なしに変更する権利を有します。また、 提示されている資料に依拠したために生じた損害(間接的損害を含む)に対しては、出版物に含まれる誤植その他の誤りを含め、一切の責任を負いません。

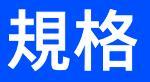

#### 国際エネルギースタープログラム

この制度は、地球規模の問題である省エネルギー対策に積極的に取り組むために、エネルギー消費の 少ない効率的な製品を開発・普及させることを目的としています。 当社は国際エネルギースタープログラムの参加事業者として、本製品が国際エネルギースタープログ ラムの基準に適合していると判断します。

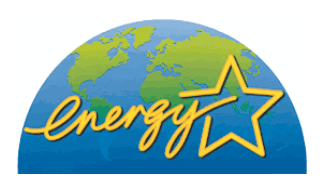

#### **VCCI** 規格

本製品は、情報処理装置等電波障害自主規制協議会(VCCI)の基準に基づくクラスB情報技術装置 です。本製品は家庭環境で使用することを目的としていますが、本製品をラジオやテレビジョン受信 機に近づけて使用されますと受信障害を引き起こすことがあります。 取扱説明書に従って、正しい取り扱いをしてください。

#### レーザーに関する安全性

本製品は、米国において「保健および安全に関する放射線規正法」(1968年制定)に従った米国厚生 省(DHHS)施行規準でクラスIレーザー製品であることが証明されており、危険なレーザー放射の ないことが確認されています。

製品内部で発生する放射は保護ケースと外側カバーによって完全に保護されており、ユーザが操作しているときにレーザー光が製品から漏れることはありません。

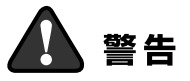

(本書で指示されている以外の)機器の分解や改造はしないでください。 レーザー光線への被ばくや、レーザー光漏れによる失明のおそれがあります。 内部の点検・調整・修理は販売店にご依頼ください。

#### 電源高調波

本機器は、社団法人日本事務機器工業会が定めた複写機及び類似の機器の高調波対策ガイドライン (家電・汎用品高調波抑制対策ガイドラインに準拠)に適合しています。

| 安全にお使いいただくために        | 1 |
|----------------------|---|
| 本書で使われている記号および表記について | 5 |
| 兄怕                   | O |

### ■ はじめに

| 梱包品を確認する         | 8 |
|------------------|---|
| コントロールパネル        | 9 |
| CD-ROM に入っているもの1 | 0 |

## <sup>ステップ1</sup> プリンタをセットアップしましょう

| ■ CD-ROM を起動する |    | <br> | <br> | <br> | <br> | <br> | <br> | <br> | <br> | <br> |  | <br> |  | <br> | . 11 |
|----------------|----|------|------|------|------|------|------|------|------|------|--|------|--|------|------|
| ■ ドラムユニットを装着   | する | <br> | <br> | <br> | <br> | <br> | <br> | <br> | <br> | <br> |  | <br> |  | <br> | 12   |
| ■用紙をセットする      |    | <br> | <br> | <br> | <br> | <br> | <br> | <br> | <br> | <br> |  | <br> |  | <br> | . 13 |
| ■ テストページを印刷す   | δ. | <br> | <br> | <br> | <br> | <br> | <br> | <br> | <br> | <br> |  | <br> |  | <br> | . 14 |

### <sup>ステップ2</sup> ドライバをインストールしましょう

| Windows®            | USB ケーブルで接続する<br>パラレルケーブルで接続する<br>ネットワークで接続する(HL-5070DN をお使いの場合のみ)<br>■ ブラザー ピアツーピア ネットワークプリンタを使う(LPR/NetBIOS)                                            | 16<br>18<br>20<br>20 |
|---------------------|----------------------------------------------------------------------------------------------------|----------------------|
|                     | ■ ネットリーク共有ノリンタを使う<br>USB ケーブルで接続する                                                                                                    |                      |
| intosh <sup>®</sup> | ■ Mac OS <sup>®</sup> 8.6 - 9.2 で使う(HL-5040 をお使いの場合)<br>■ Mac OS <sup>®</sup> 8.6 - 9.2 で使う(HL-5070DN をお使いの場合)<br>■ Mac OS <sup>®</sup> X 10.1 - 10.2 で使う |                      |
| Mac                 | ネットリークで接続する(HL-5070DN をお使いの場合のみ)<br>■ Mac OS <sup>®</sup> 8.6 - 9.2 で使う<br>■ Mac OS <sup>®</sup> X 10.1 - 10.2 で使う                                        |                      |

### ■ ネットワーク管理者の方へ(HL-5070DN をお使いの場合のみ)

| BRAdmin Professional をインストールする (Windows <sup>®</sup> 専用)                            | . 34     |
|-------------------------------------------------------------------------------------|----------|
| BRAdmin Professional を使って IP アトレス、サノネットマスク、クートリェイを設定 9<br>(Windows <sup>®</sup> 専用) | ວ<br>.35 |
| ネットワークの設定ページを印刷する                                                                   | . 35     |
| 工場出荷状態に戻す                                                                           | . 35     |

### ■ 付録

| プリン | タ | の | 睮 | 送 |      |      |     | <br> | <br> |  |  |  | <br> |      |   | <br> | <br> |   | <br> |  |  | <br>    | <br>    | <br> | <br> | <br> |      | .3  | 36 |
|-----|---|---|---|---|------|------|-----|------|------|--|--|--|------|------|---|------|------|---|------|--|--|---------|---------|------|------|------|------|-----|----|
| オプシ | Ξ | ン |   |   | <br> |      | • • | <br> |      |  |  |  |      |      | • | <br> | <br> | • | <br> |  |  | <br>• • | <br>• • | <br> | <br> | <br> | <br> | .3  | 37 |
| 消耗品 |   |   |   |   | <br> | <br> |     | <br> |      |  |  |  |      | <br> |   | <br> | <br> |   | <br> |  |  | <br>    | <br>    | <br> | <br> | <br> | <br> | . 3 | 37 |

■ トラブルシューティング

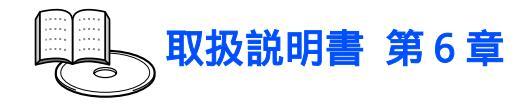

# ■はじめに

梱包品を確認する プリンタ 1上面排紙トレイ 3 **2**コントロールパネル 3補助用紙ストッパー 4 4 用紙ストッパー 5フロントカバーボタン 5 6 手差しトレイ (HL-5040) 多目的トレイ (HL-5070DN) Q 7用紙カセット 6 8フロントカバー 9 電源スイッチ 8 0 **CD-ROM** クイックセットアップガイド ドラムユニット 電源コード (取扱説明書を含む) (本書) (トナーカートリッジ付き)

外箱や梱包材、付属品は捨てずに保管してください。再びプリンタを梱包し輸送する際に必要になります。

プリンタとパソコンをつなぐインターフェースケーブルは同梱されておりません。 下記のいずれかのケーブルをご購入ください。

■ USB ケーブル

2メートル以内の USB ケーブルをおすすめします。 お使いのパソコンが Hi-Speed USB 2.0 に対応している場合は、Hi-Speed USB 2.0 の動作が 保証されたケーブルをお使いください(Hi-Speed USB 2.0 の動作が保証されたケーブルには 認証ロゴがはいっています)。

■ パラレルケーブル 2メートル以内のパラレルケーブルをおすすめします。 IEEE1284 に準拠した双方向通信対応のケーブルをお使いください。

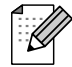

本書のイラストは HL-5070DN を基準にしています。

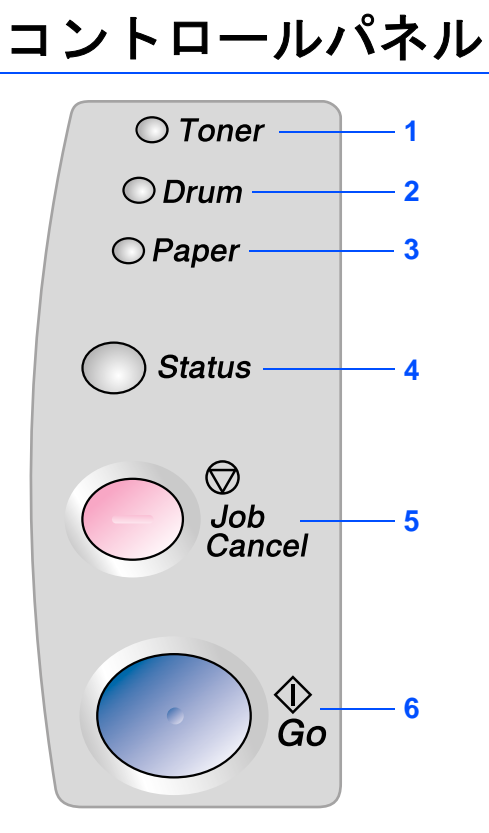

| LED ランプ |              |                                        |  |  |  |  |  |  |  |  |
|---------|--------------|----------------------------------------|--|--|--|--|--|--|--|--|
| 1       | Toner        | トナーの量が残り少ない(点滅)または<br>空(点灯)であることを表します。 |  |  |  |  |  |  |  |  |
| 2       | Drum         | ドラムが寿命間近です (占減)                        |  |  |  |  |  |  |  |  |
| _       | Brain        | 「シムが好印间近です。(点版)                        |  |  |  |  |  |  |  |  |
| 3       | Paper        | 紙切れまたは紙づまりです。(点滅)                      |  |  |  |  |  |  |  |  |
| 4       | Status       | プリンタの状態を点滅や色で表します。                     |  |  |  |  |  |  |  |  |
| ボ       | タン           |                                        |  |  |  |  |  |  |  |  |
| 5       | Job Car      | ncel ボタン                               |  |  |  |  |  |  |  |  |
| 印       | 刷を中止         | して用紙を排出します。                            |  |  |  |  |  |  |  |  |
|         |              |                                        |  |  |  |  |  |  |  |  |
| 6       | Go 不タ        | ン                                      |  |  |  |  |  |  |  |  |
| 解<br>し  | 除可能な。<br>ます。 | エラーを解除したり、スリープ状態から復帰                   |  |  |  |  |  |  |  |  |
|         |              |                                        |  |  |  |  |  |  |  |  |

### LED ランプの表示

#### ★:点滅 ●:点灯 ○:消灯

|                   | <b>LED ランプ</b> | <b>電源 OFF</b><br>または<br>スリープ | ウォーミング<br>アップ | 印刷可能状態 | データ受信中    | プリンタメモリ<br>に印字データあ<br>り |
|-------------------|----------------|------------------------------|---------------|--------|-----------|-------------------------|
| O Toner           | Toner          | 0                            | 0             | 0      | 0         | 0                       |
| ⊖ Drum<br>⊖ Paper | Drum           | 0                            | 0             | 0      | 0         | 0                       |
|                   | Paper          | 0                            | 0             | 0      | 0         | 0                       |
| Status            | Status         | 0                            | ★<br>禄        | ●      | ★<br>オレンジ | オレンジ                    |

|                                          |        | トナー<br>残量少 | トナーなし | ドラム<br>寿命間近 | 紙切れ<br>または<br>紙づまり | カバーオープ<br>ン | サービス<br>エラー   |
|------------------------------------------|--------|------------|-------|-------------|--------------------|-------------|---------------|
| ○ Toner                                  | Toner  |            | オレンジ  | 0           | 0                  | 0           | ★<br>オレンジ     |
| <ul><li>○ Drum</li><li>○ Paper</li></ul> | Drum   | 0          | 0     | <br>オレンジ *1 | 0                  | 0           | ★<br>オレンジ     |
| _                                        | Paper  | 0          | 0     | 0           | ★<br>オレンジ          | 0           | ★<br>オレンジ     |
| Status                                   | Status | ●緑         | ●赤    | ●緑          | ●赤                 | ●<br>赤      | <b>★</b><br>赤 |
|                                          | 取扱説明書  | 5章         | 5章    | 5章          | 6章                 | 6章          | 6章            |

\*1 LED ランプは2秒間点灯し3秒間消えます。

## CD-ROM に入っているもの

プリンタのご使用に際しさまざまな有益な情報がご利用いただけます。

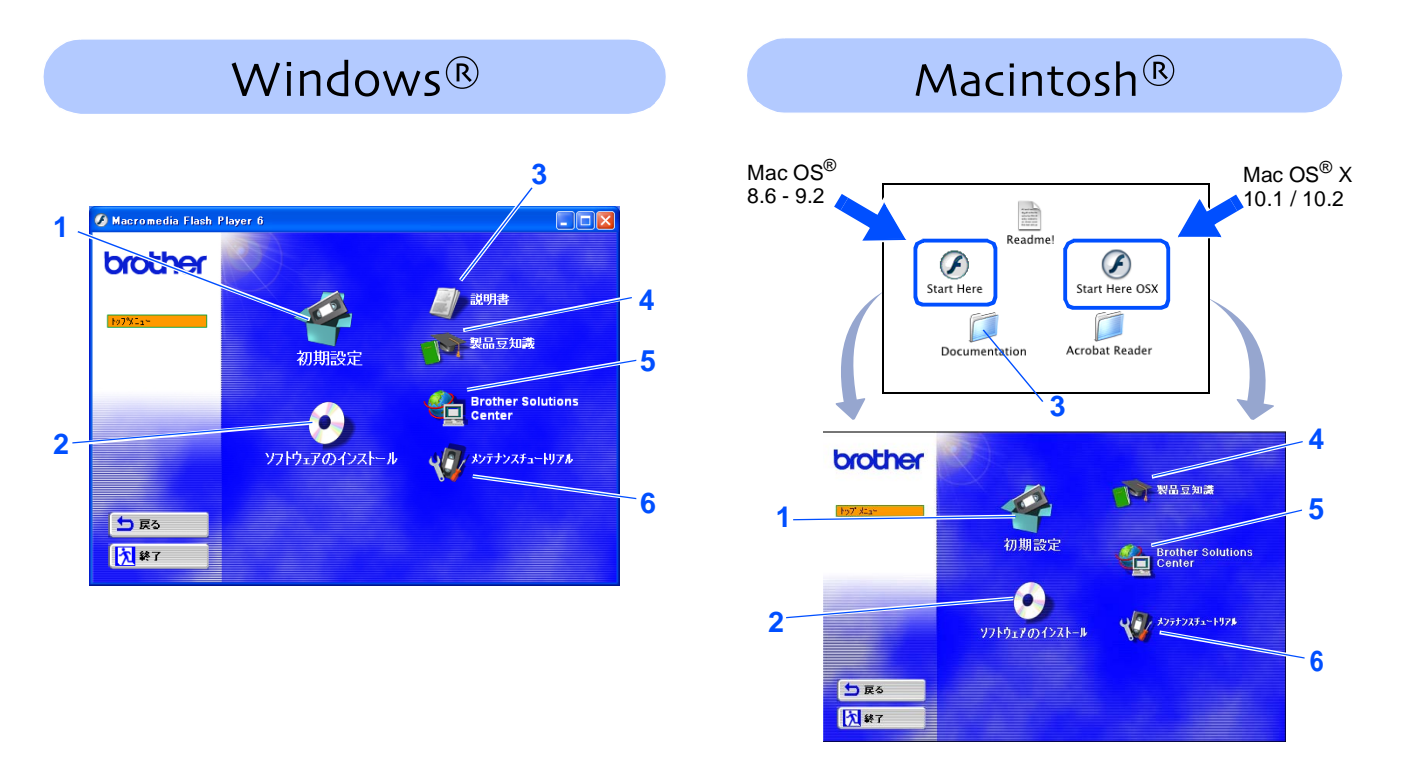

#### 1 初期設定

プリンタのセットアップからドライバのインストールまで、アニメーションでわかりやすく 説明します。

#### 2 ソフトウェアのインストール

プリンタドライバやその他のソフトウェアをインストールできます。

#### 3 説明書

プリンタの取扱説明書やネットワーク取扱説明書をご覧いただけます。

#### 4 製品豆知識

プリンタの便利な機能について、アニメーションでわかりやすく説明します。

#### **5 Brother Solutions Center**

http://solutions.brother.co.jp はお客様サポートホームページです。 最新のプリンタドライバやソフトウェアをはじめ、Q&A、便利な機能の紹介、その他プリンタ をお使いいただく上で役に立つ情報をご用意しています。ぜひご利用ください。

#### 6 メンテナンスチュートリアル

プリンタのメンテナンス方法について、アニメーションでわかりやすく説明します。

Ø

視覚障害のある方へ スクリーンリーダー対応のファイルをご利用 いただけます。同梱の CD-ROM の中から下記の いずれかをお選びください。 Windows<sup>®</sup> をお使いの方... index\_win.html Macintosh<sup>®</sup> をお使いの方... index\_mac.html

## ステップ1 プリンタをセットアップしましょう

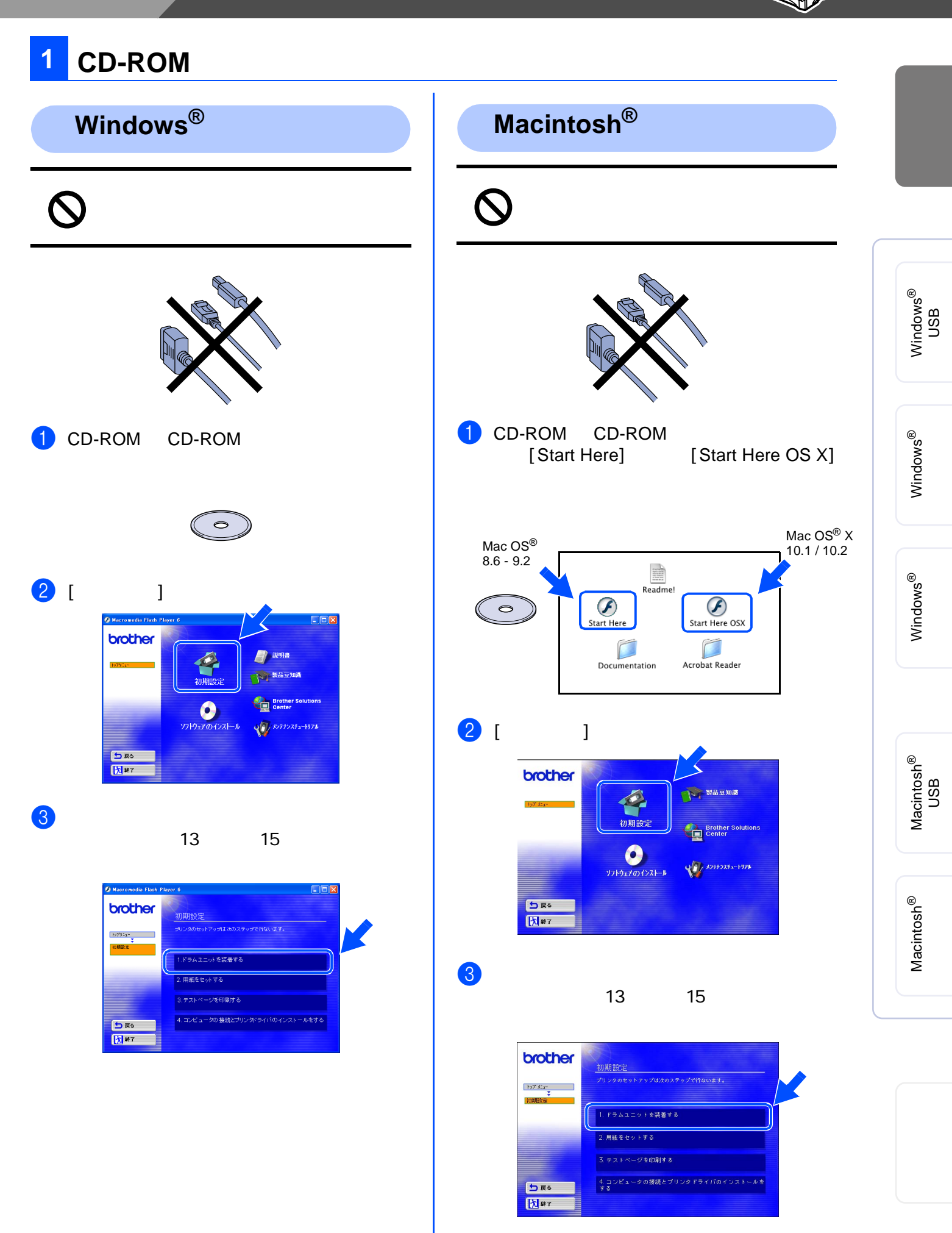

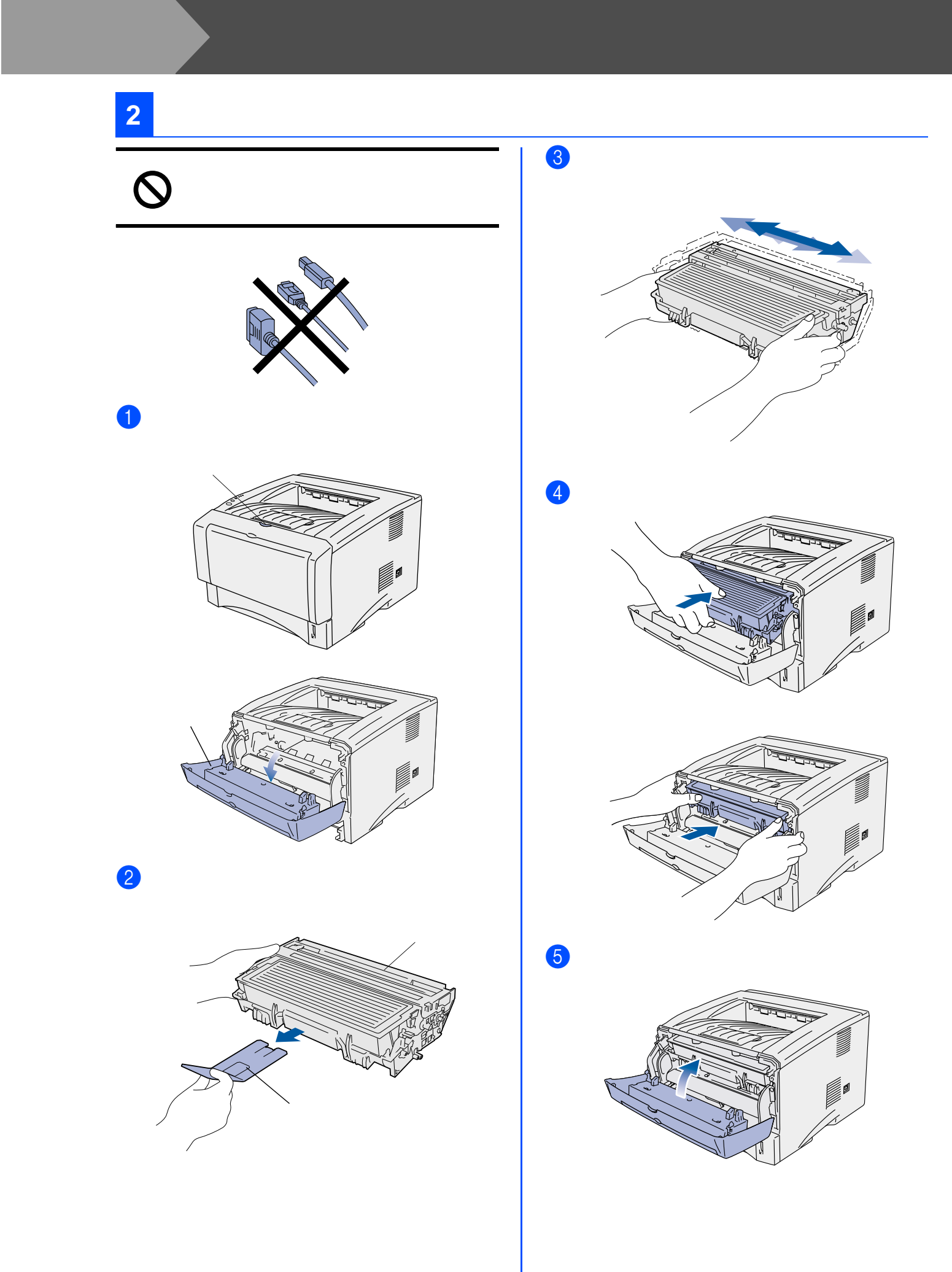

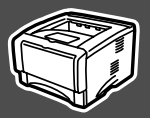

## 3 用紙をセットする

用紙カセットをプリンタから完全に引き出します。

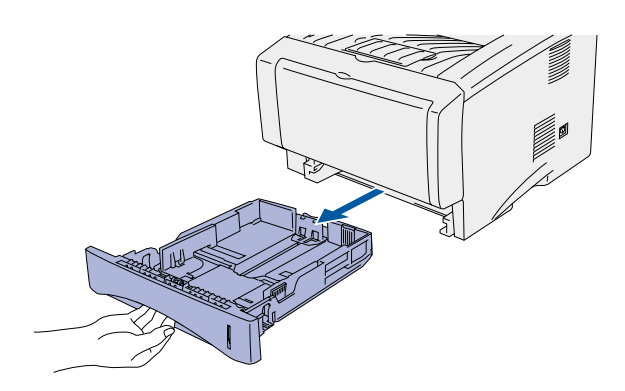

2 レバーをつまみながら用紙ガイドをスライ ドさせ、ご使用になる用紙のサイズに合わ せます。 このとき用紙ガイドのツメが確実に溝に 入っていることを確認してください。

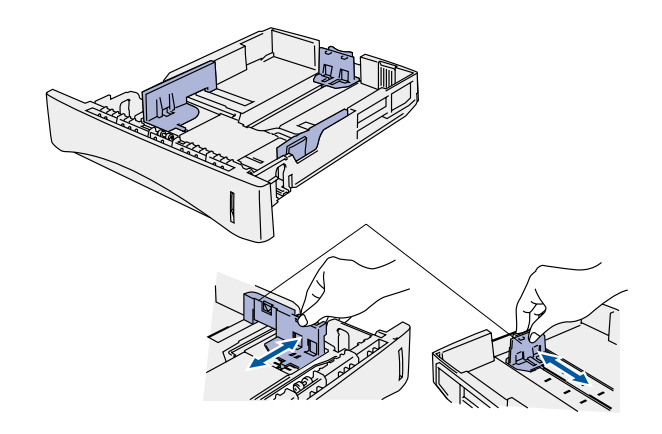

3 紙づまりや給紙ミスを防ぐため、用紙をよくさばきます。

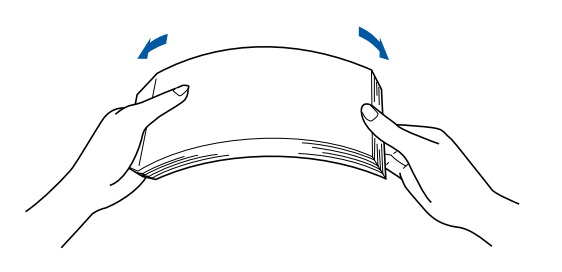

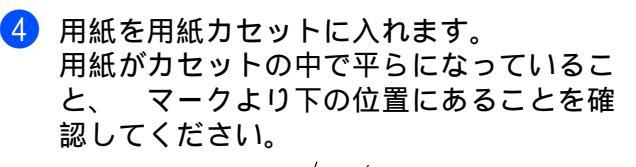

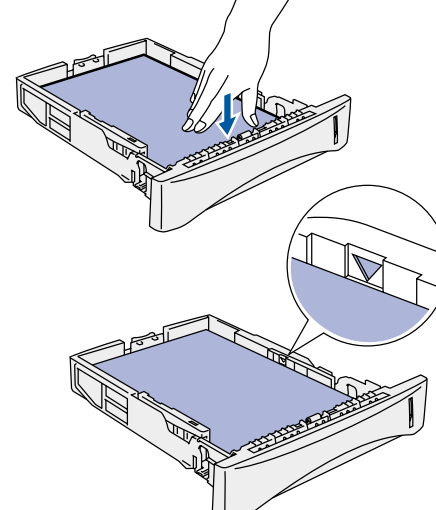

5 用紙カセットをプリンタに戻します。

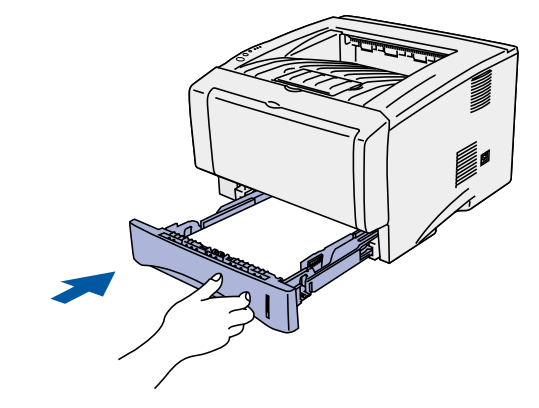

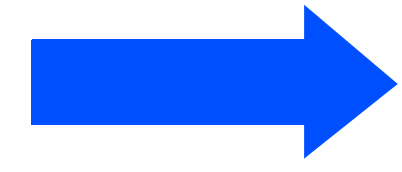

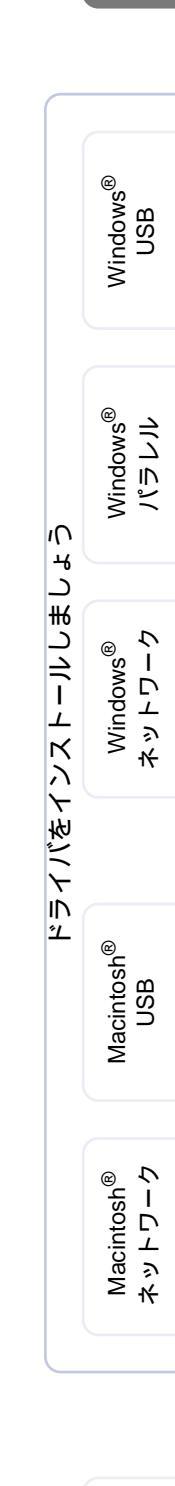

プリンタをセット アップしましょう

ネットワーク 管理者の方へ

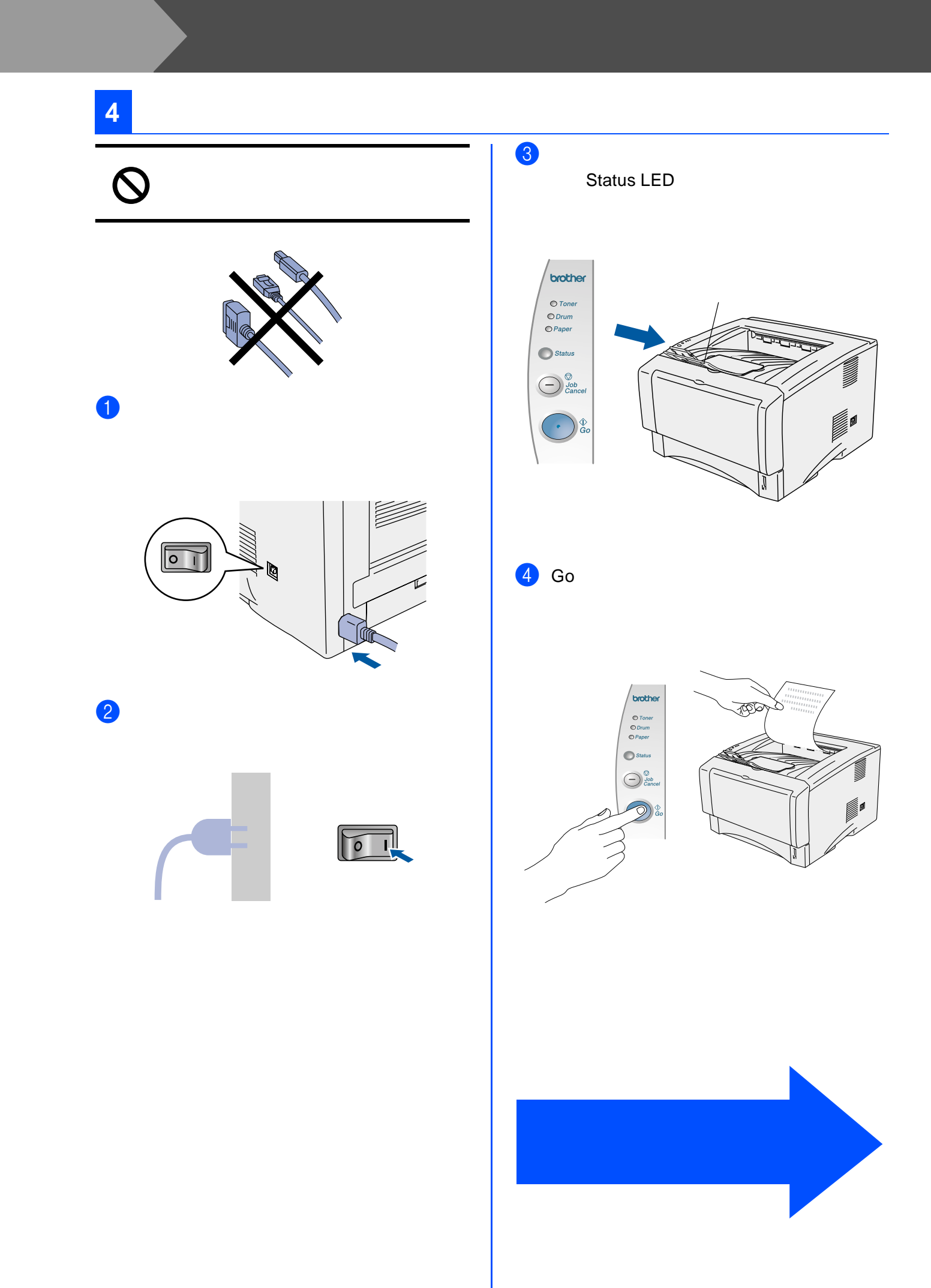

ご使用になる OS とインターフェースケーブルに該当する手順に従ってください。 本書の Windows<sup>®</sup> のスクリーンは Windows<sup>®</sup> XP を基準にしています。 本書の Mac OS<sup>®</sup> X のスクリーンは Mac OS<sup>®</sup> X 10.1 を基準にしています。

|                  | <b>USB ケーブルで接続する</b> 16 頁へ                                                                                                    | Windows <sup>®</sup><br>USB      |
|------------------|----------------------------------------------------------------------------------------------------|----------------------------------|
|                  |                                                                                                    |                                  |
| Vindows          | <b>Nラレルケーブルで接続する</b>                                                                                                    | Windows <sup>®</sup><br>パラレル     |
| 5                |                                                                                                    |                                  |
|                  | <ul> <li>ネットワークで接続する(HL-5070DN をお使いの場合)</li> <li>■ ブラザー ピアツーピア ネットワークプリンタを使う(LPR)20 頁へ</li> <li>■ ブラザー ピアツーピア ネットワークプリンタを使う(NetBIOS)20 頁へ</li> <li>■ ネットワーク共有プリンタを使う</li></ul> | Windows <sup>®</sup><br>ネットワーク   |
|                  |                                                                                                    |                                  |
| osh <sup>®</sup> | USB ケーブルで接続する<br>■ Mac OS <sup>®</sup> 8.6 - 9.2 で使う (HL-5040 をお使いの場合                                                                                                    | Macintosh <sup>®</sup><br>USB    |
| )t               |                                                                                                    |                                  |
| Macir            | <ul> <li>ペットワークで接続する(HL-5070DN をお使いの場合)</li> <li>■ Mac OS<sup>®</sup> 8.6 - 9.2 で使う</li></ul>                                                                                  | Macintosh <sup>®</sup><br>ネットワーク |
|                  |                                                                                                    |                                  |

## 👒 USB ケーブルで接続する

1. ドライバをインストールし、プリンタとパソコンをケーブルで接続する

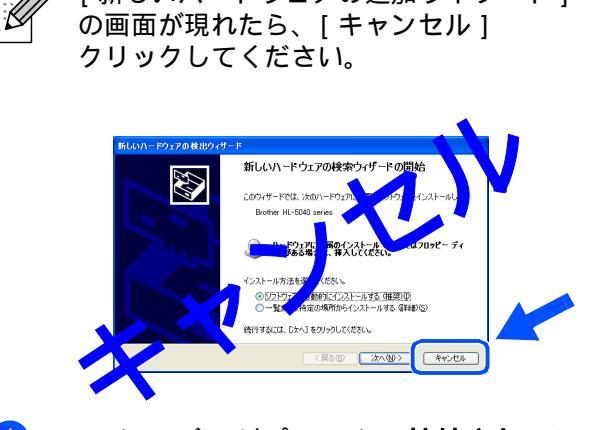

[新しいハードウェアの追加ウィザード]

 USBケーブルがプリンタに接続されていな <u>い</u>ことを確認してください。すでに接続されている場合は、必ず抜いてからドライバのインストールにすすんでください。

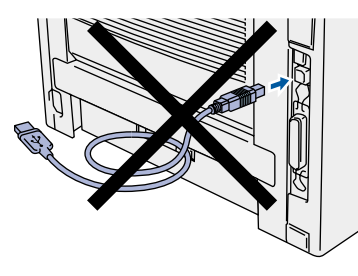

2 [コンピュータの接続とプリンタドライバ のインストールをする]をクリックします。

| 🗿 Macromedia Flash I | Player 6                        |   |
|----------------------|---------------------------------|---|
| brother              | 初期設定                            |   |
| 19791a~<br>初期設定      | プリンタのセットアップは次のステップで行ないます。       |   |
|                      | 1.ドラムユニットを装着する                  |   |
|                      | 2. 用紙をセットする                     |   |
|                      | 3.テストベージを印刷する                   |   |
| ● 戻る<br>え 終7         | 4. コンピュータの接続とプリンタドライバのインストールをする | J |

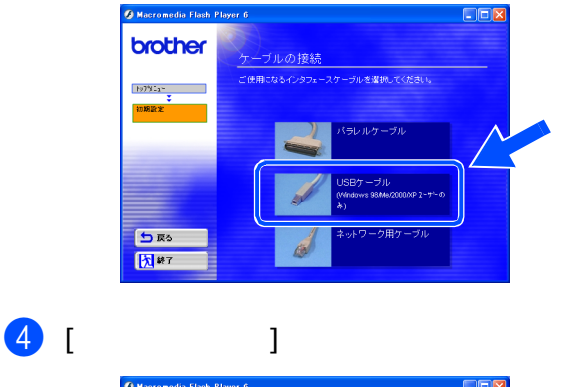

③ [USB ケーブル]をクリックします。

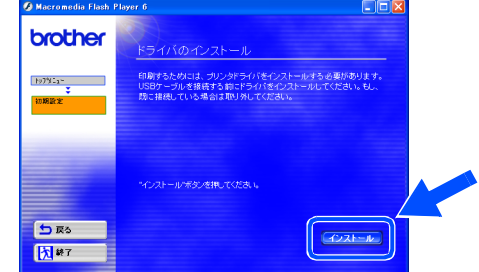

5 [次へ]をクリックします。 画面の指示に従ってください。

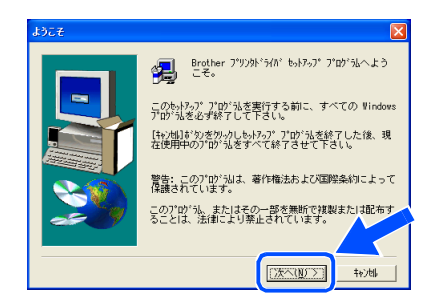

### Windows®

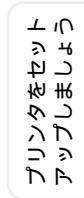

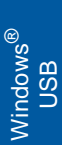

ドライバをインストールしましょう

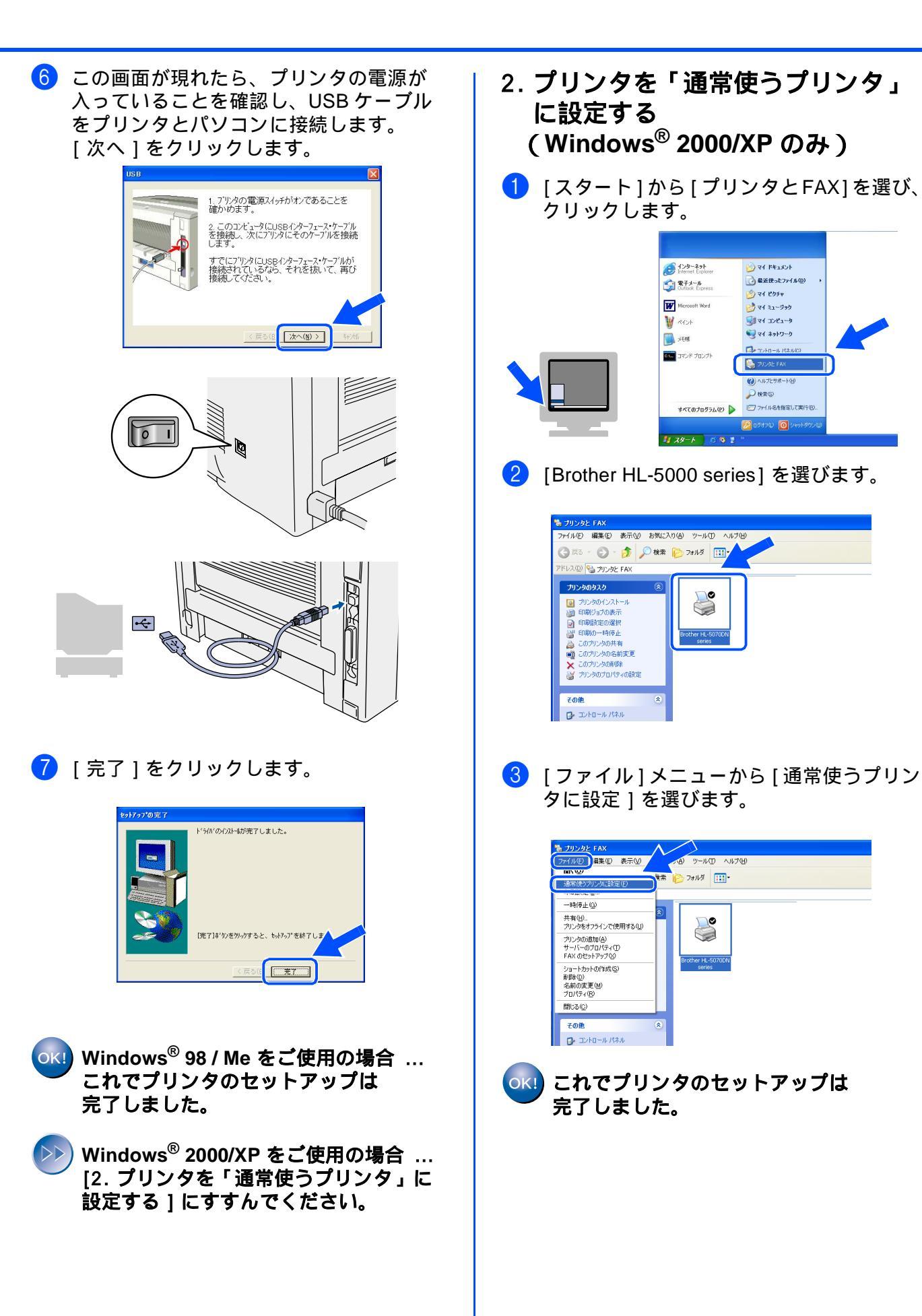

ネットワーク 管理者の方へ

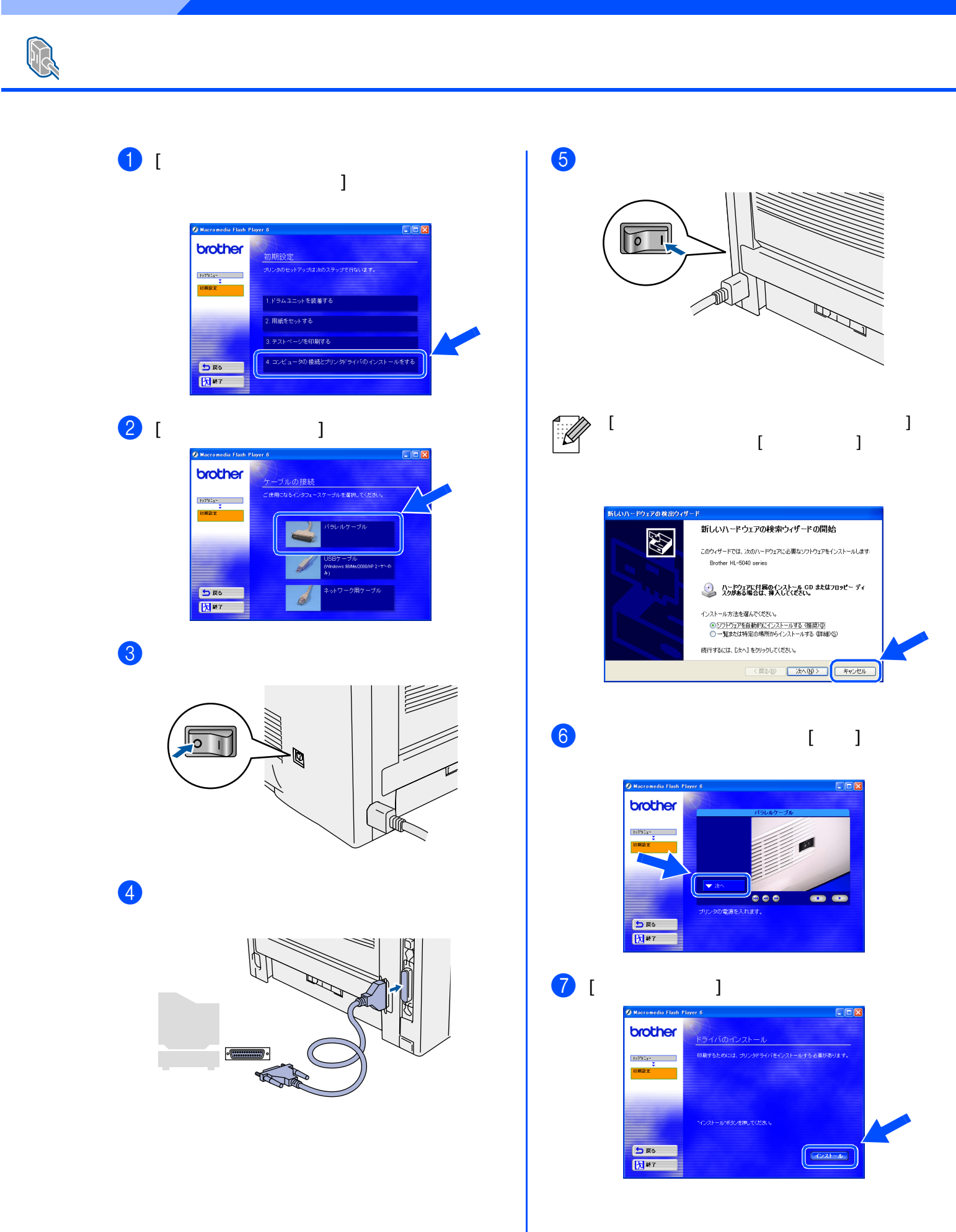

### Windows®

![](_page_19_Picture_1.jpeg)

![](_page_20_Picture_1.jpeg)

![](_page_21_Picture_1.jpeg)

![](_page_21_Picture_2.jpeg)

#### 🔟 LPR をお使いの方:

[ネットワークを検索し、リストから選択 (推奨)]を選ぶか、お使いのプリンタの IP アドレスまたはノード名を入力してくだ さい。 [次へ]をクリックします。

#### NetBIOS をお使いの方:

[ネットワークを検索し、リストから選択 (推奨)]を選び、[次へ]をクリックしま す。

![](_page_21_Picture_7.jpeg)

![](_page_21_Picture_8.jpeg)

プリンタの IP アドレスやノード名に ついては、ネットワーク管理者に確認 してください。  LPR をお使いの方: 使用するプリンタを選択し、[LPR(推奨)]を選びます。
 [次へ]をクリックします。

#### NetBIOS をお使いの方:

使用するプリンタを選択し、[NetBIOS]を 選びます。 [次へ]をクリックします。

|       | 達切なネットワーク・プリンタを選択してください。  |      |
|-------|---------------------------|------|
|       | ノトド名 ノートアトしス フリ           | ///名 |
|       | BRN_ 10. Brod             | her  |
| S2664 | •                         | 2    |
| 200   | ○ LPR (推奨)<br>□ /- ト*名で設定 |      |

#### 12 [完了]をクリックします。

![](_page_21_Picture_15.jpeg)

![](_page_21_Picture_16.jpeg)

○KI Windows NT<sup>®</sup> 4.0 および Windows<sup>®</sup> 2000/XP をご使用の場合 … これでプリンタのセットアップは 完了しました。

○K! Windows<sup>®</sup> 95/98/Me をご使用の場合 … パソコンを再起動してください。 これでプリンタのセットアップは 完了しました。 プリンタをセット アップしましょう

![](_page_22_Picture_1.jpeg)

![](_page_23_Picture_1.jpeg)

## 🔍 USB ケーブルで接続する

![](_page_24_Picture_2.jpeg)

![](_page_25_Picture_1.jpeg)

す。

£,

[デスクトップ・プリンタ Utility] を開きま

Disk First Aid

ドライブ設定

次の頁へ

🗟 ユーティリティ

Disk Copy

Disc Burner

![](_page_25_Picture_2.jpeg)

ます。

0

接続します。

ないでください。

\$

![](_page_25_Picture_3.jpeg)

![](_page_25_Picture_4.jpeg)

ドライバをインストールしましょう

プリンタをセット アップしましょう

ネットワーク 管理者の方へ

![](_page_26_Picture_1.jpeg)

![](_page_27_Picture_1.jpeg)

Macintosh<sup>®</sup> USB

ネットワーク 管理者の方へ

## 👒 USB ケーブルで接続する

![](_page_28_Picture_2.jpeg)

![](_page_29_Picture_2.jpeg)

Macintosh<sup>®</sup> USB

![](_page_30_Picture_1.jpeg)

![](_page_31_Figure_1.jpeg)

![](_page_32_Picture_1.jpeg)

![](_page_33_Picture_1.jpeg)

### BRAdmin Professional をインストールする (Windows<sup>®</sup> 専用 )

BRAdmin Professional は、LAN (Local Area Network) 環境でネットワークで接続された複数の プリンタを管理するソフトウェアです。ネットワークに対応しているブラザー製のプリンタ やマルチファンクションセンター、また SNMP (Simple Network Management Protocol) をサ ポートしているブラザー製以外の製品も管理することができます。 詳しくは、http://solutions.brother.co.jp をご覧ください。

CD-ROMをCD-ROMドライブに挿入します。オープニング画面が自動的に現れます。画面の指示に従ってください。
 (レフトウェアのインストール]をクリックします。
 (アログロングの中の「アング」をクリックします。

与 戻る

大 終了

③ 画面の指示に従ってください。 [BRAdmin Professional] をクリックします。

![](_page_34_Picture_5.jpeg)

![](_page_34_Picture_6.jpeg)

プリントサーバーのパスワードは、ご 購入時は [access] に設定されていま す。BRAdmin Professional ソフトウェ アやウェブブラウザでお好きなパス ワードに変更することができます。

![](_page_35_Picture_0.jpeg)

## プリンタの輸送

プリンタを輸送するときには、輸送中の破損を防ぐために、製品購入時に使用されていた梱 包材および保護材を使用して購入時の状態で梱包してください。製品購入時に使用されてい た梱包材および保護材は開梱時に捨てずに保管してください。プリンタには相応の輸送保険 を掛けてください。

![](_page_36_Picture_3.jpeg)

ドラムユニットおよびトナーカートリッジはプリンタから必ず取り外し、製品購入時に梱 包されていたホイル袋にいれて輸送してください。輸送方法を誤ると破損を招くことも考 えられます。その場合は保証の対象にはなりませんので十分ご注意ください。

 プリンタの電源を切り、電源コードをプリ ンタ背面の電源接続部から外します。
 通知の電源接続部から外します。
 相包します。
 相包します。
 日本の中をプリンタから取り外します。 ・ドラムユニットをプリンタから取り外します。 ・ドラムユニットをプリンタから取り外します。

## オプション

本製品に装着できるオプションです。オプションを装着することでプリンタの機能をさらに 拡張してお使いいただけます。

![](_page_37_Picture_2.jpeg)

詳しくは『取扱説明書』の第4章 をご覧ください。

![](_page_37_Figure_4.jpeg)

![](_page_37_Picture_5.jpeg)

| 5 |  |
|---|--|
|   |  |
|   |  |
|   |  |

詳しくは『取扱説明書』の第5章 をご覧ください。

| トナーカートリッジ                                                         | ドラムユニット                           |
|-------------------------------------------------------------------|-----------------------------------|
| TN-33J / TN-36J                                                   | DR-30J                            |
|                                                                   |                                   |
| 印刷可能枚数<br>TN-33J … 約 3,300枚<br>TN-36J … 約 6,500枚<br>(A4 / 5% 印字時) | 印刷可能枚数<br>約 20,000 枚(A4 / 5% 印字時) |

| S         | ERVICE                                                                                                    |                                                                       |                                                              |
|-----------|----------------------------------------------------------------------------------------------------|-----------------------------------------------------------------------|--------------------------------------------------------------|
| E         | (PRESS                                                                                                    | プリンタ                                                                  | 1年間無償保証                                                      |
| ブラザー      | ・サービス エクスプレス                                                                                                    | ブラザープリンタは下<br><mark>故障かな?と思</mark>                                    | 記のアフターサービスメニューをご用意致しております。<br>ったら                            |
| STEP<br>1 | まずは、本書のトラス<br>接続や設定に間違いがない                                                                                                    | <b>ブルシューティ</b><br>いことを必ず確認                                            | マ <b>ングをお読みください。</b><br>してください。                              |
| STEP      | それでも異常があるとき(<br><b>コールセンターへお</b><br>E-mailでのお問い合わ<br>http://www.brother<br>http://solutions.bro<br>TEL:052-824-3378<br>FAX:052-819-5904 | は<br><b>電話ください。</b><br>っせ:<br>.co.jp/jp/mail_ser<br>ther.co.jp/contac | vice_id/index.html<br>t/index.html                           |
| STEP<br>3 | <b>48時間以内に、代替4</b><br>*1 一部地域を除く<br>*2 新品同様に整備した4<br>*3 消耗品は除く                                                                          | <b>幾を発送。</b> *1*2*3<br>機械(ただし、ト                                       | <b>(修理が必要と判断された場合のみ)</b><br>・ナー、ドラム、電源コードは除く)                |
| 4<br>STEP | 事前にお客様のご都会<br>引き取り料は無料。お客様<br>お客様の機械の修理を行う<br>お送りください。                                                                                  | <b>合をお伺いし、</b><br>様によるサービス<br>った上でご返却い                                | 宅配便による故障機の回収を手配。<br>、センターへの持ち込みは不用です。<br>いたします。貸出機に同梱の着払い伝票で |
|           |                                                                                                    |                                                                       |                                                              |

### ブラザーサービスパック―

1年間の無償保証期間"Service Express"に加え、さらに充実した保守サービスメニューをご用意しております。(有料)

#### サービスパック

製品購入と同時に購入して頂けるサービスプログラムです。 2年もしくは3年間の長期保証契約ですので、割安にサービスを受けられるメリットがあります。

年間保守サービス

製品ご購入後、いつでもご契約できる1年単位のサービスプログラムです。

※各保守契約については、[出張修理]か[引取り修理]を選択していただけます。

- ・上記2つの保守契約には、技術料/部品代が含まれます。
- ・出張修理は原則、コール受付の翌営業日にエンジニアが設置先へ訪問し修理対応します。 出張修理契約には、出張料が含まれております。
- ・引取り修理は、宅配業者による故障機の回収手配をし、修理完了後返送します。引取り修理 契約には、送料も含まれております。
- ・サービス提供時間:月~金(除く祝祭日、弊社休業日)9:00~17:00

各保守契約についての料金体系・サービス内容の詳細は、下記の窓口へお問い合わせください。 TEL:052-824-3253 http://www.brother-hanbai.co.jp/brother\_support/index.html

![](_page_39_Picture_0.jpeg)

Printed in China LM2294001 ③